## Go the http://gordonshowsec.info/

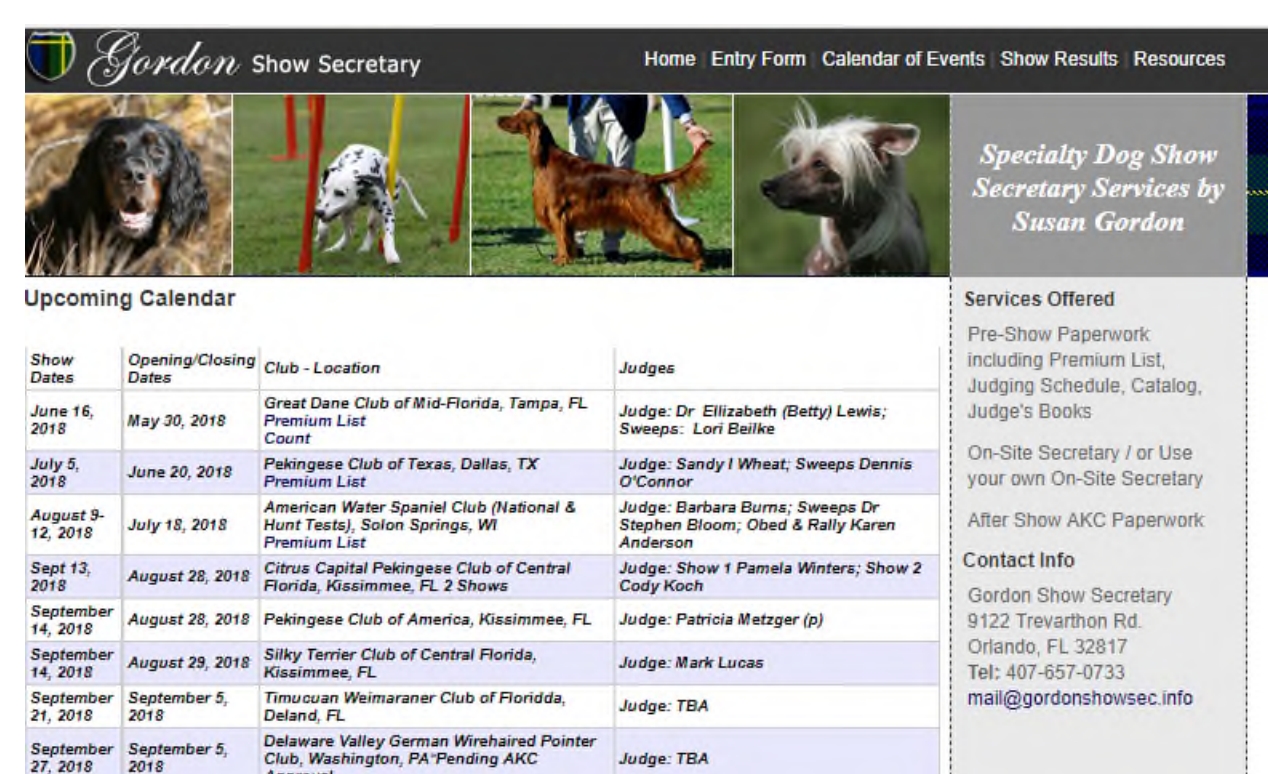

## Click on Entry Form – brings up this screen

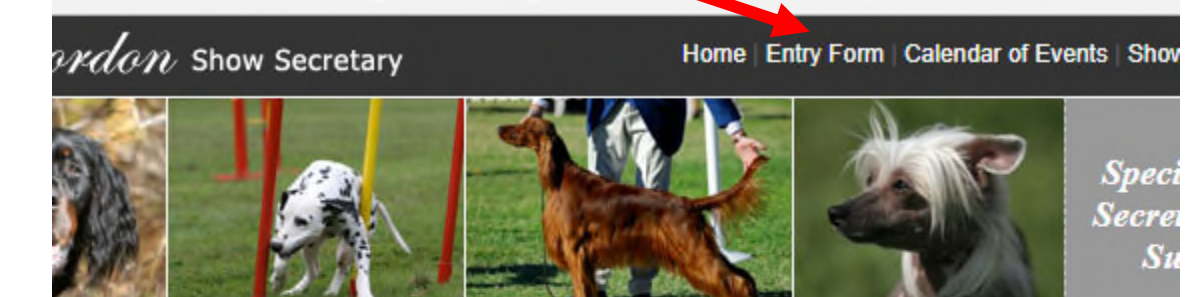

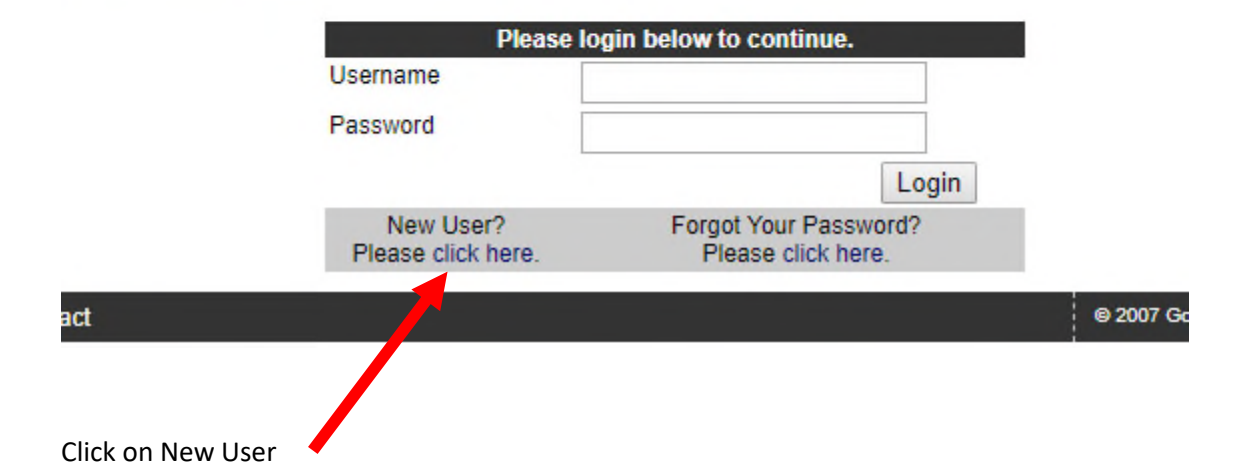

Click on New User Brings up this screen

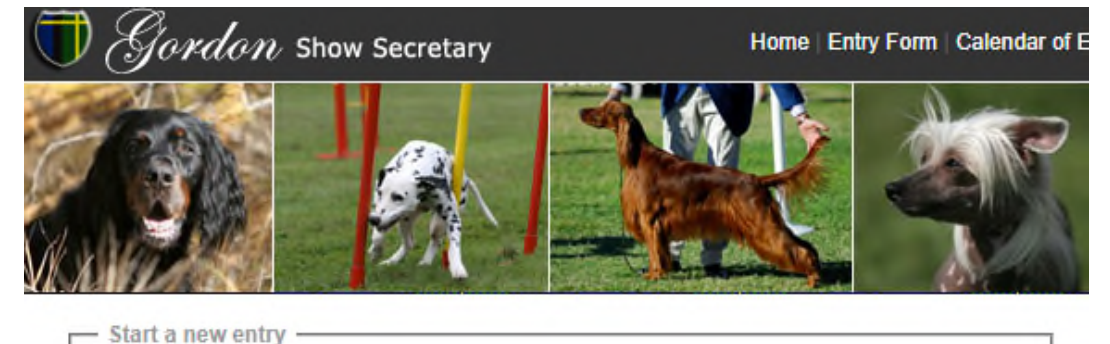

| Select a Show Type | Conformation/Obed/Rally | • |  |
|--------------------|-------------------------|---|--|
| Select a Dog       | Enter New Dog           | • |  |

## Then click on **Continue** to bring up this screen

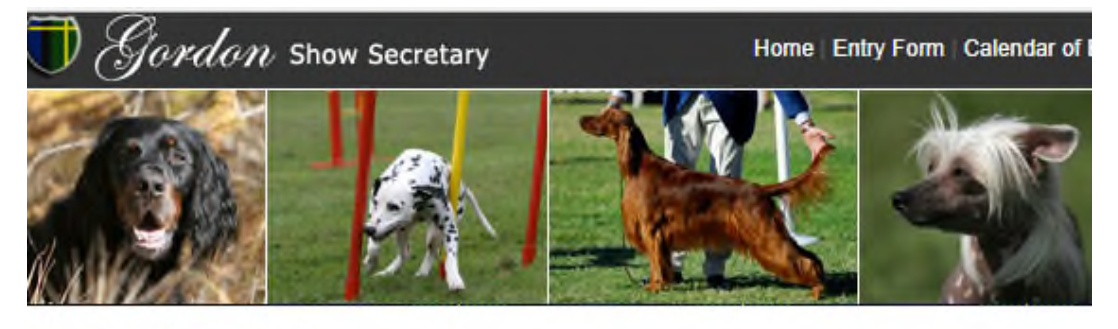

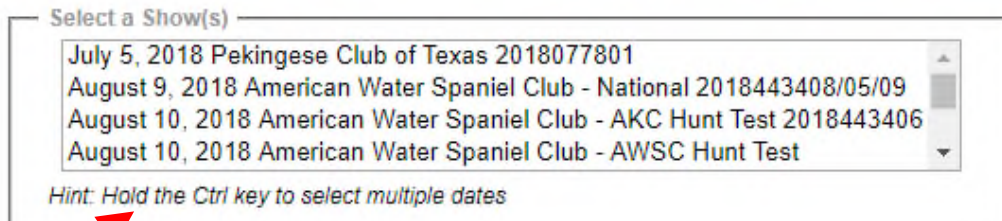

Note to select multiple dates HOLD the Control key down to select

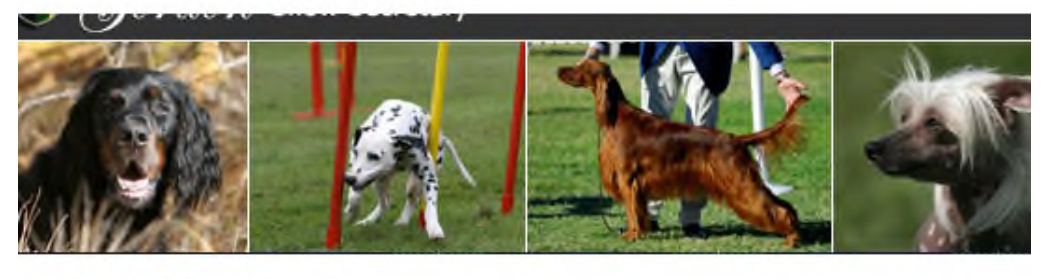

| - | Select a Show(s)                                                       | _ |
|---|------------------------------------------------------------------------|---|
|   | August 10, 2018 American Water Spaniel Club - AWSC Hunt Test           | * |
|   | August 11, 2018 American Water Spaniel Club - AKC Hunt Test 2018443407 |   |
|   | August 11, 2018 American Water Spaniel Club - AWSC Hunt Test           |   |
|   | August 12, 2018 American Water Spaniel Club - AWSC Roustabout          | - |
|   |                                                                        |   |

Hint: Hold the Ctrl key to select multiple dates